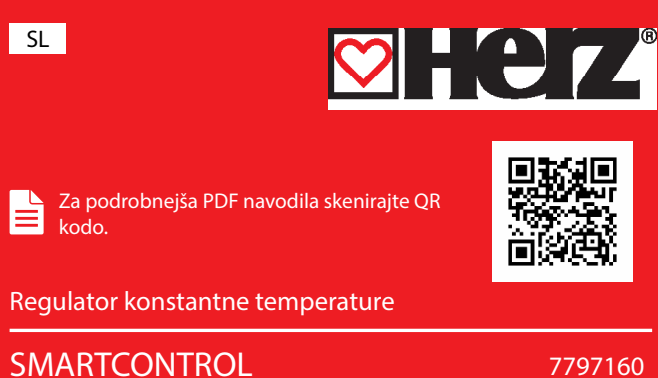

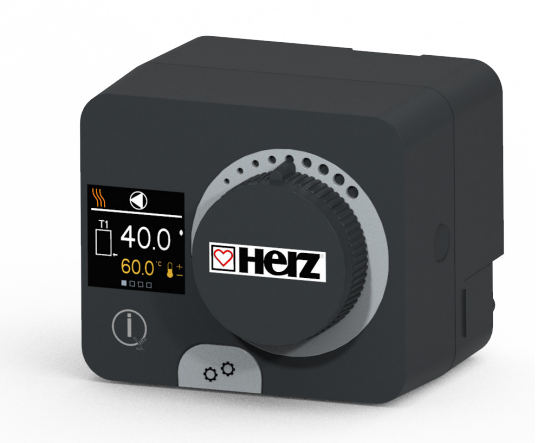

Regulatorji Smartcontrol so sodobne mikroprocesorsko vodene naprave z vgrajenim motornim pogonom za mešalni ventil in regulacijo obtočne črpalke. Izdelani so v digitalni in SMT-tehnologiji. Namenjeni so regulaciji konstantne temperature v najrazličnejših ogrevalnih in hladilnih aplikacijah. Najpogosteje se uporabljajo za regulacijo povratne temperature v kotel ali temperature dovoda v sistem

# Videz regulatoria

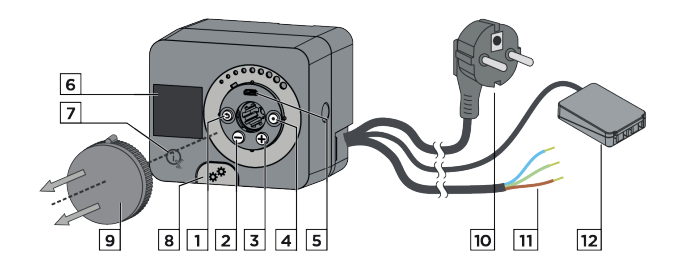

1. Tipka (). Vrnitev nazaj.

2. Tipka 🔶. Pomik v levo, zmanjševanje.

3. Tipka (+). Pomik v desno, povečevanje.

4. Tipka (). Vstop v meni, potrditev izbire.

5. USB priključek za programske posodobitve in povezavo z osebnim računalnikom. 6. Grafični zaslon.

- 7. Tipka 🗽 . Pomoč.
- 8. Sklopka za ročno delovanje.
- 9. Gumb za ročni pomik.
- 10. Predožičen napajalni kabel z vtikačem
- 11. Predožičen kabel za obtočno črpalko.

12. Predožičena priključna letev za tipala in komunikacijo.

# Montaža regulatorja

Regulator s pomočjo priloženega pribora montiramo neposredno na mešalni ventil v notranjem in suhem prostoru. Izogibamo se neposredni bližini virov močnega elektromagnetnega polja.

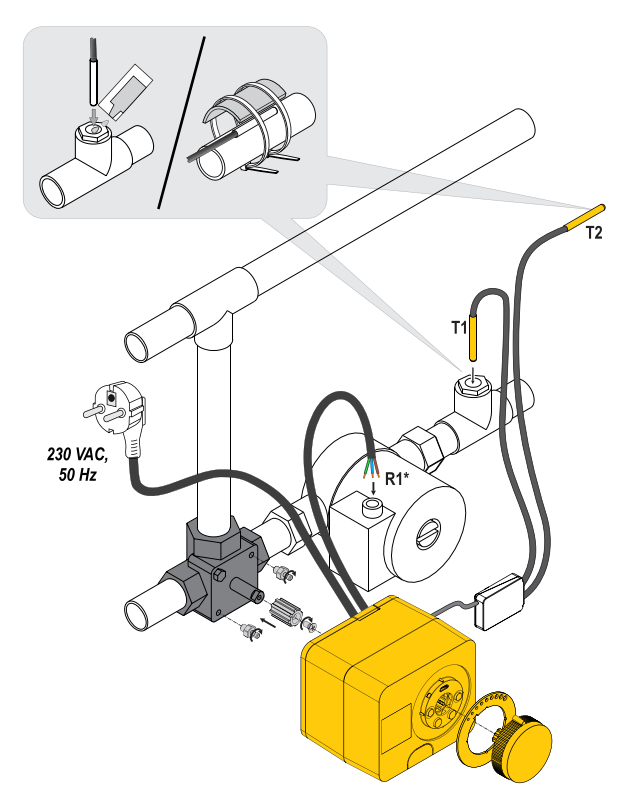

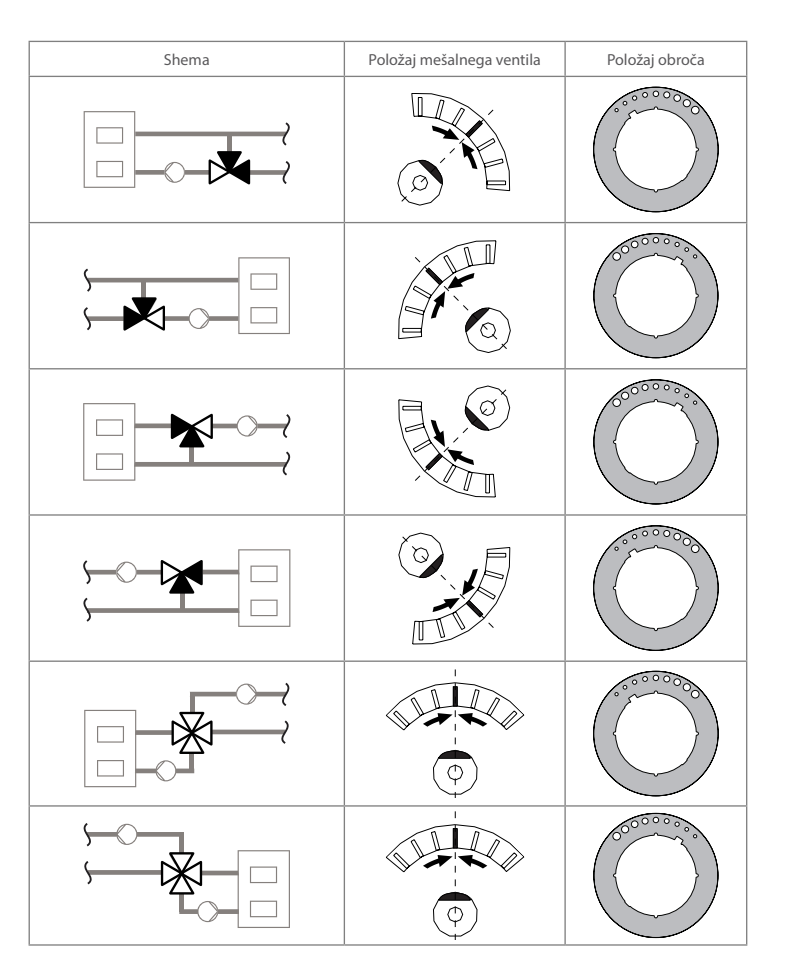

# Hidravlične sheme

#### Shema 1 - Povratni vod - ogrevanje

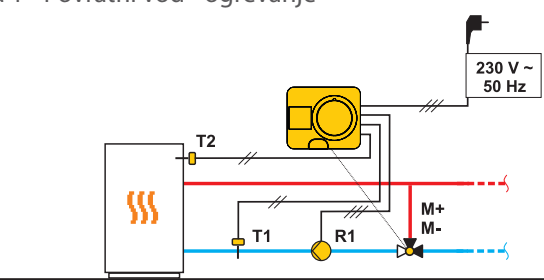

Shema 2 - Dovod - ogrevanje

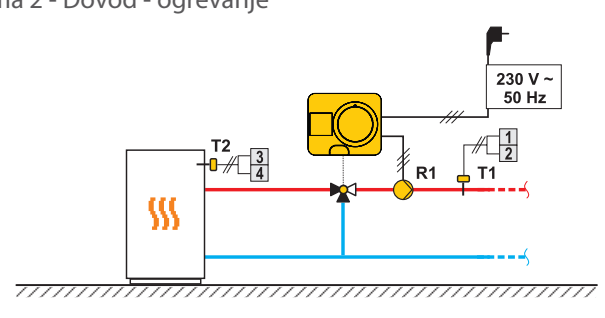

Shema 3 - Regulacija dovoda z omejevanjem temperature povratnega voda - ogrevanje

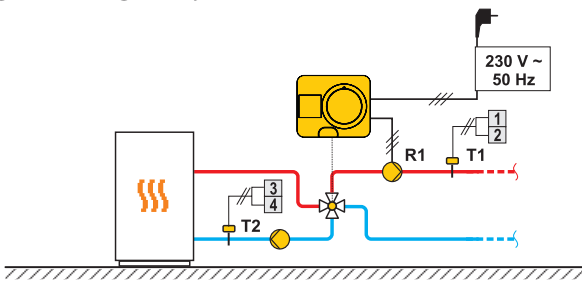

# 💟 Električni priklop regulatorja

#### Priklop temperaturnih tipal

Temperaturna tipala se priključujejo v predožičeno priključno letev. Regulator omogoča priklop dveh temperaturnih tipal Pt1000 (priključne sponke 1 do 4). Funkcija tipala je odvisna od hidravlične sheme.

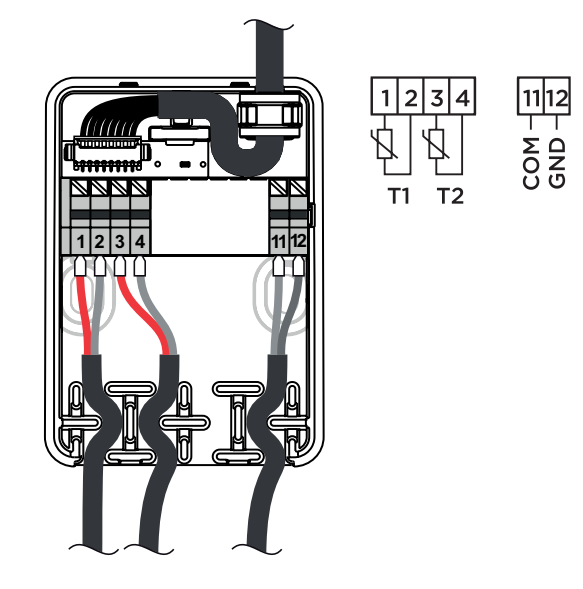

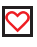

## Nastavitev regulatorja ob prvem zagonu

Regulator je opremljen z inovativno funkcijo "Easy start", ki omogoča začetno nastavitev regulatorja v samo nekaj korakih. Pri prvem vklopu regulatorja na omrežje in po izpisu verzije programa ter logotipa, nas regulator z animacijo na zaslonu vodi do zagona začetne nastavitve.

Zanjo je potrebno sneti gumb za ročni pomik. Funkcijo Easy start aktiviramo tako, da tipki 🕥 in 💿 hkrati pritisnemo in držimo 5 sekund.

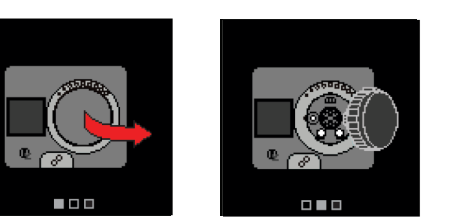

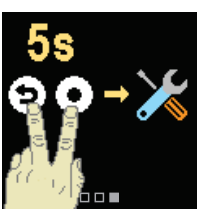

KORAK 1: Izbira jezika

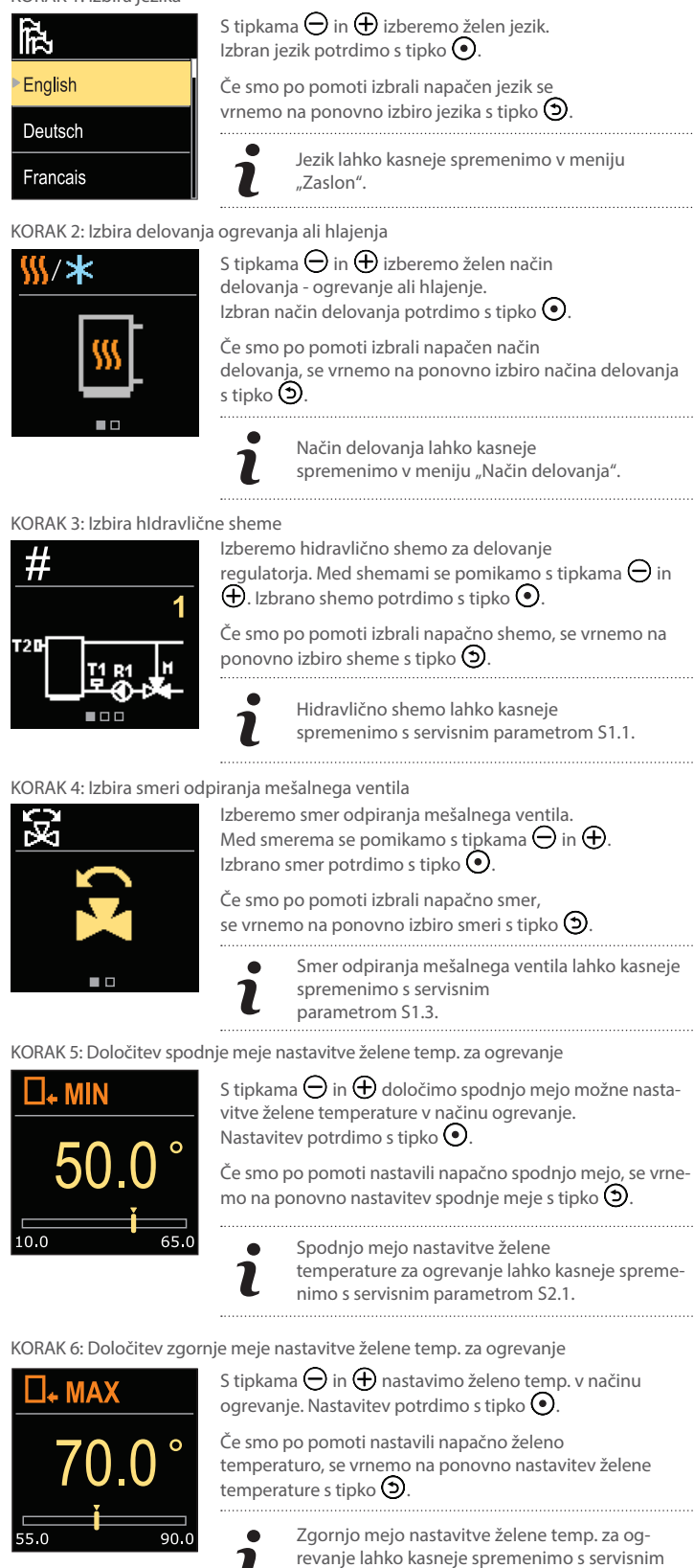

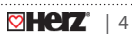

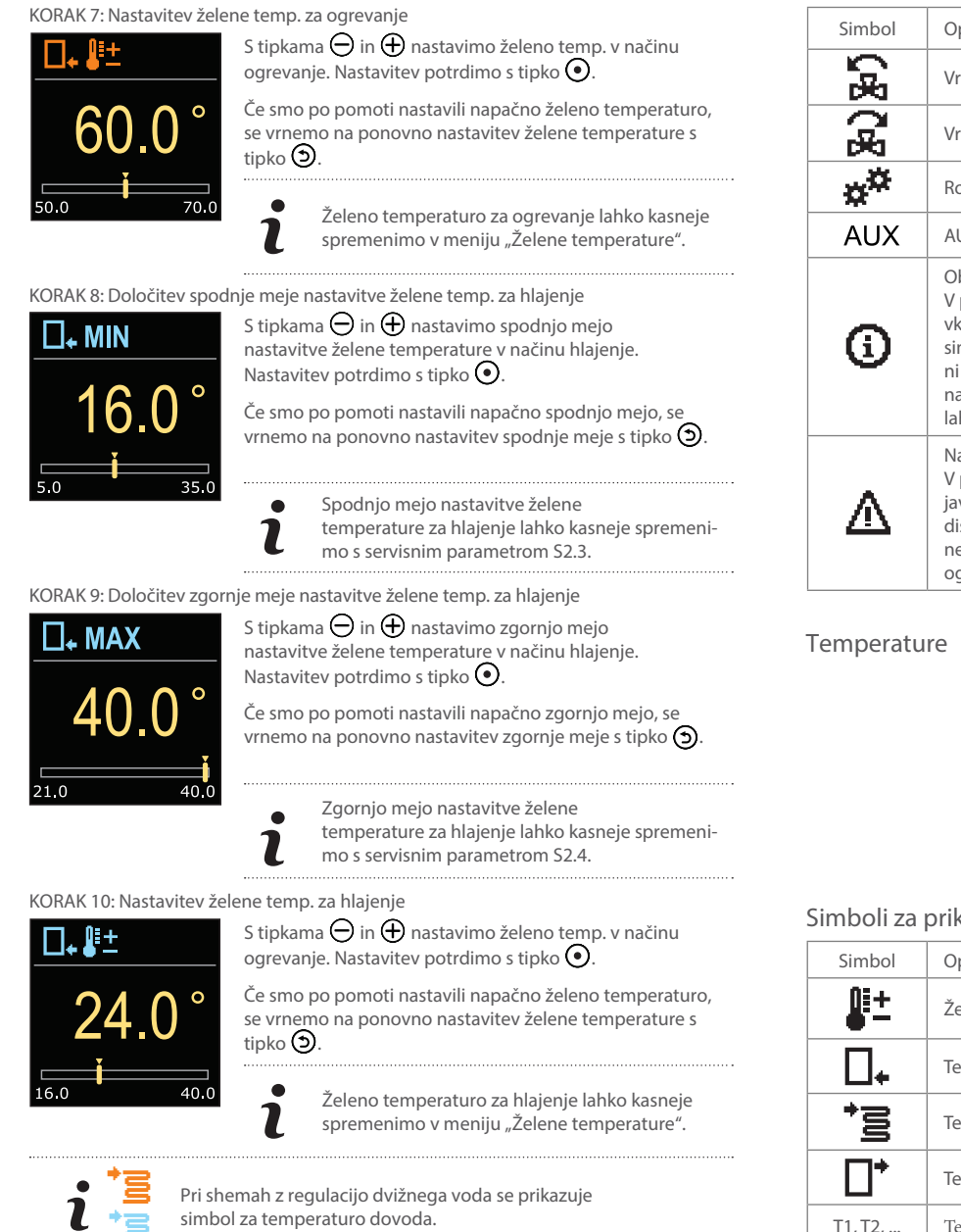

# Prikaz na zaslonu

Vse pomembne podatke o delovanju regulatorja vidimo na štirih osnovnih prikazih. Med osnovnimi prikazi se pomikamo s tipkama  $\Theta$  in  $\oplus$ .

Statusna vrstica Način delovanja, obvestila in opozorila se prikazujejo v zgornji tretjini zaslona.

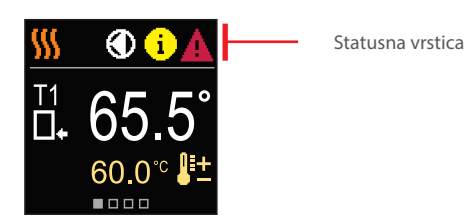

| Simbol    | Opis                    |
|-----------|-------------------------|
|           | Ogrevanje.              |
| *         | Hlajenje.               |
| Tu        | Ročno delovanje.        |
| Ċ         | Izklop.                 |
| $\bullet$ | Obtočna črpalka deluje. |

| Simbol         | Opis                                                                                                    |
|----------------|----------------------------------------------------------------------------------------------------|
|                | Vrtenje ventila v levo.                                                                                                    |
| 3              | Vrtenje ventila v desno.                                                                                                    |
| * <sup>#</sup> | Ročni poseg - aktivirana je sklopka.                                                                                                    |
| AUX            | AUX funkcija na vhodu COM                                                                                                    |
| <b>(</b> )     | Obvestilo<br>V primeru prekoračitve maksimalne temperature ali<br>vklopa varovalne funkcije, nas regulator obvesti s<br>simbolom rumene barve na displeju. Če maksimalna temperatura<br>ni več prekoračena ali če se je varovalna funkcija že izklopila, nas<br>na nedavni dogodek opozarja simbol sive barve. Seznam opozoril si<br>lahko ogledamo v meniju "Informacije". |
| Δ              | Napaka<br>V primeru okvare tipal ali komunikacijskih povezav, nam regulator<br>javlja napako s simbolom rdeče barve na<br>displeju. Če je napaka odpravljena oziroma ni več prisotna, nas na<br>nedavno napako opozarja simbol sive barve. Seznam napak si lahko<br>ogledamo v meniju "Informacije".                                                                        |

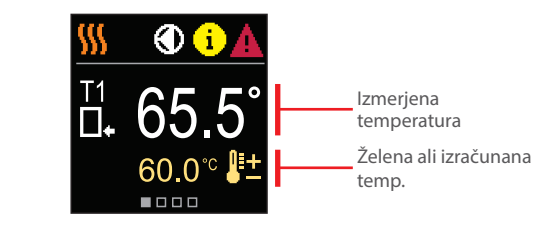

#### Simboli za prikaz temperatur in drugih podatkov

| Simbol     | Opis                               |
|------------|------------------------------------|
| <b>≜</b> ± | Želena ali izračunana temperatura. |
| □.         | Temperatura povratnega voda.       |
|            | Temperatura dovoda.                |
| □⁺         | Temperatura vira.                  |
| T1, T2,    | Temperaturna tipala T1, T2.        |
|            |                                    |

#### Hidravlična shema

Na prikazu vidimo izbrano hidravlično shemo s prikazom izmerjenih temperatur.

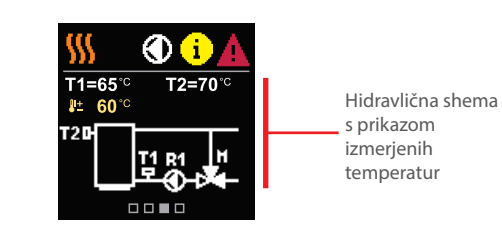

#### Čas in datum

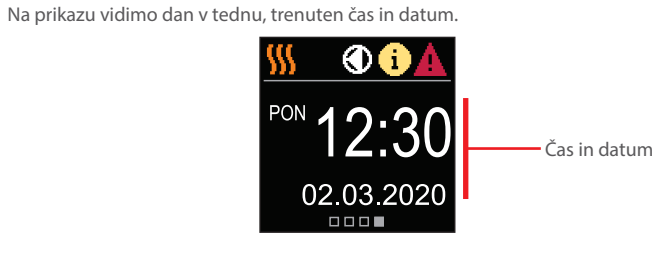

# 💟 Pomoč

S pritiskom na tipko 😟 prikličemo animacijo na displeju, ki nas vodi do vstopa v meni za dodatne nastavitve

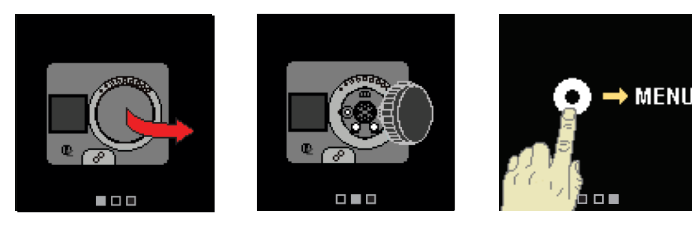

# Vstop in navigacija po meniju

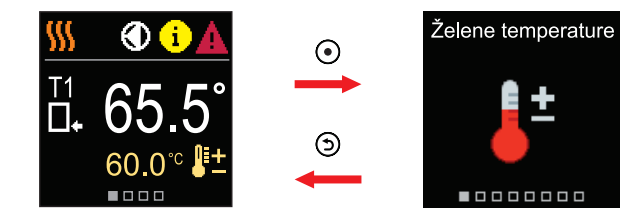

Za vstop v meni pritisnemo tipko 💽.

Po meniju se premikamo s tipkama  $\bigcirc$  in  $\bigoplus$ , s tipko  $\bigcirc$  pa izbiro potrdimo. S pritiskom na tipko  $\bigcirc$  se vrnemo na prejšnji zaslon.

# Želene temperature

V meniju lahko spremenimo nastavitev želenih temperatur glede na izbrano hidravlično shemo.

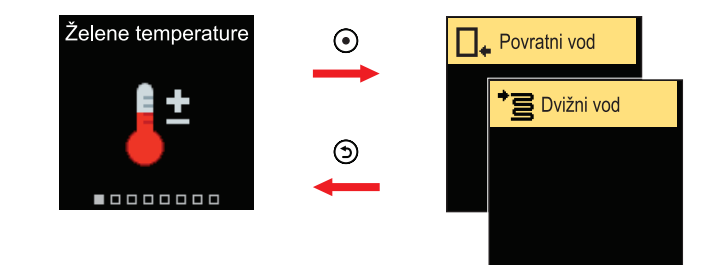

V meniju se pomikamo s tipkama  $\bigcirc$  in  $\bigoplus$ , s tipko  $\bigcirc$  pa izbiro potrdimo. Odpre se zaslon za nastavitev želene temperature.

Želena temperatura povratnega voda

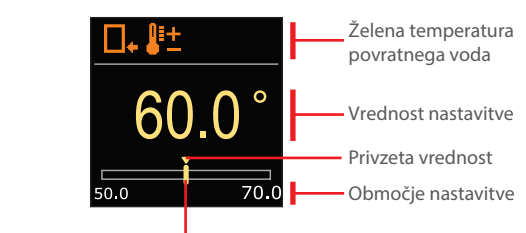

Trenutna vrednost želene temperature

S tipkama  $\bigcirc$  in  $\bigoplus$  nastavimo želeno temperaturo in jo s tipko  $\bigcirc$ potrdimo. Nastavitev zapustimo s tipko 🕥

#### Želena temperatura dvižnega voda

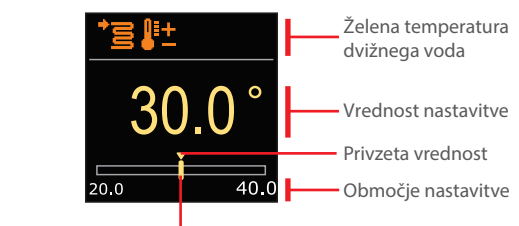

Trenutna vrednost želene temperature

S tipkama \ominus in 🕀 nastavimo želeno temperaturo in jo s tipko 💿 potrdimo. Nastavitev zapustimo s tipko ().

Nastavimo lahko samo tisto temperaturo, ki je na voljo pri izbrani shemi.

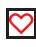

# 💟 Način delovanja

V meniju izberemo želen način delovanja, ter druge možnosti delovanja.

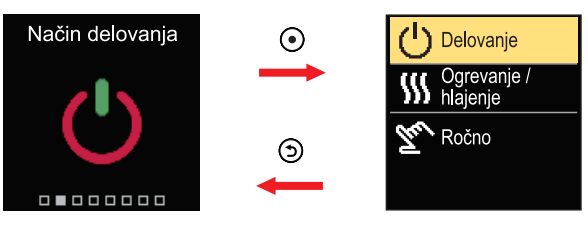

V meniju se pomikamo s tipkama  $\bigcirc$  in  $\bigoplus$ , s tipko  $\bigcirc$  pa izbiro potrdimo

Vklop in izklop delovanja

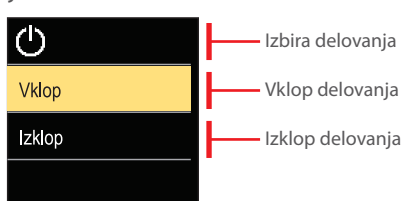

S tipkama \ominus in 🕀 izberemo želeno delovanje in ga s tipko 💽 potrdimo. Nastavitev zapustimo s tipko 🕥.

#### Izbira delovanja ogrevanja ali hlajenja

V meniju izberemo želen način delovanja ogrevanja ali hlajenja.

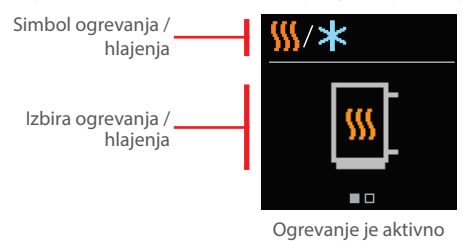

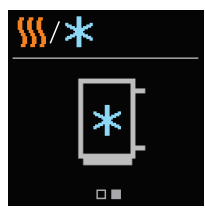

Hlajenje je aktivno

S tipkama \ominus in 🕀 izberemo grevanje ali hlajenje in ga s tipko 💿 potrdimo. Nastavitev zapustimo s tipko ().

### Sklopka in ročni premik ventila

S pritiskom sklopke I. aktiviramo ročni pomik ventila.

Sedaj lahko z vrtenjem gumba II. premikamo mešalni ventil Za povrnitev v avtomatsko delovanje ponovno pritisnemo sklopko I. Kadar je sklopka aktivirana, se simbol sklopke prikaže na zaslonu.

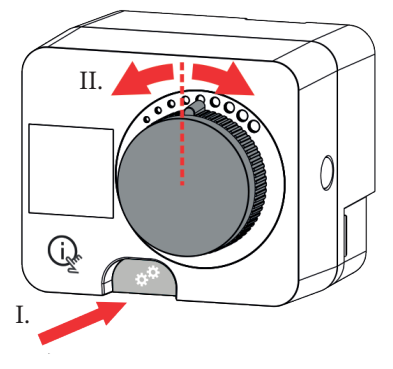

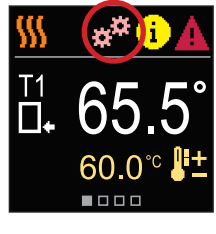

Copyright © 2024 Herz

Ta uporabniški priročnik je zaščiten z zakoni o avtorskih pravicah.

Nobenega dela tega dokumenta se ne sme ponatisniti, razmnoževati, prevajati ali kopirati v sistem za shranjevanje in pridobivanje podatkov z elektronskimi ali mehanskimi sredstvi, s fotokopiranjem, snemanjem ali shranjevanjem brez pisnega dovoljenja podjetja Herz. Pridržujemo si pravico do sprememb ali napak

Herz, Kovinsko Predelovalno Podjetje d.o.o. Grmaška cesta 3 1275 Šmartno pri Litiji Slovenia

T: +386 1 896 21 02 F: +386 1 896 21 40 www.herz.si www.herz.eu

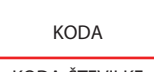

KODA-ŠTEVILKE

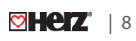